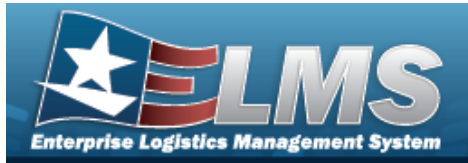

## **Help Reference Guide**

## Search for a STOCK NBR Inventory

## **Overview**

The Warehouse module STOCK NBR Inventory Inquiry process provides the ability to inquire about specific assets by STOCK NBR.

With the Enterprise Rollup, searches can be focused within a particular Logistics Programs, Regions, Sites, or Warehouse.

## Navigation

Inquiries > Inventory > STOCK NBR Inventory > STOCK NBR Inventory Inquiry page

## Procedures

#### Search for a STOCK NBR Inventory

One or more of the Search Criteria fields can be entered to isolate the results. By default, all

results are displayed. Selecting at any point of this procedure returns all fields to the default "All" setting.

1. In the Search Criteria section, narrow the results by entering one or more of the following optional fields.

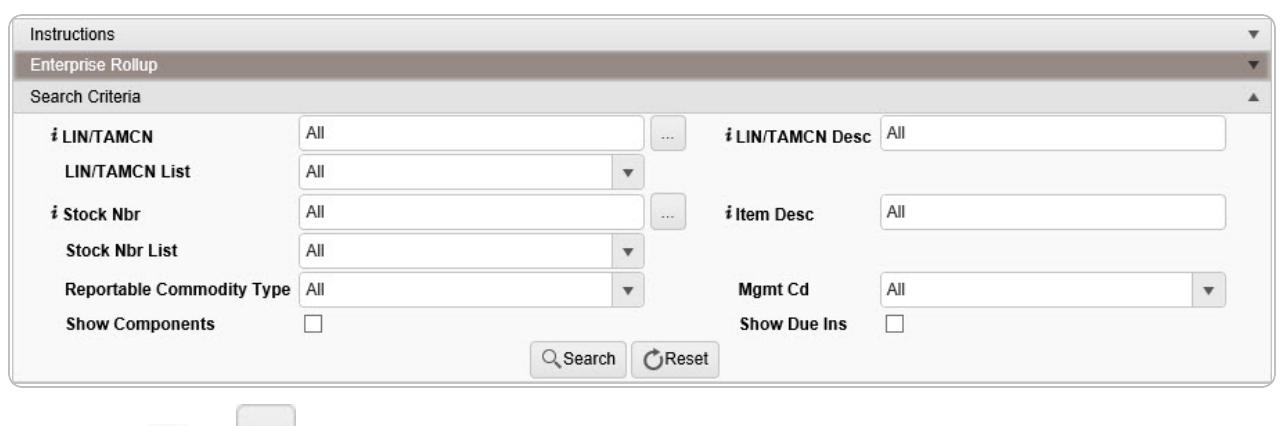

• Use or to assist with the LIN/TAMCN entry. *This is a 10 alphanumeric character field.* 

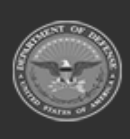

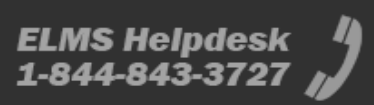

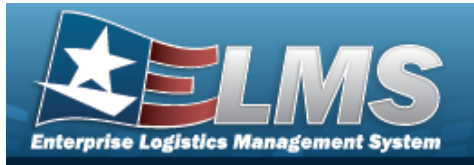

**Help Reference Guide** 

- Enter the LIN/TAMCN DESC, using it to assist with the entry. *This is a 64 alpha-numeric character field.*
- Use 🚺 to select the LIN/TAMCN List.
- Use or to assist with the STOCK NBR entry. *This is a 15 alphanumeric character field.*
- Enter the ITEM DESC, using it to assist with the entry. *This is a 256 alphanumeric character field.*
- Use 🚺 to select the Stock Nbr List.
- Use to select the Reportable Commodity Type.
- Use to select the Mgmt Cd.
- Click  $\Box$  to select the Show Components field. *Results display any Parent Stock Numbers and the Inventory Type ("Component" or "End Item") when selected.*
- Click  $\Box$  to select the Show Due Ins field. *Results display any stock numbers identified by a requisitioner as due in to complete a requisition when selected.*
- 2. Select Search . Results appear in the STOCK NBR QTY grid.

| nv Type  | T LIN/TAMCN | LIN/TAMCN Desc                 | Stock Nbr 🕇   | T Item Desc             | Parent Stock Nbr | T Mgmt Cd        | Reportable Commodity Type        | T Cond Cd               | Y Owning DoDAAC | Y Prj Cd | T On Hand Qty | T Alloc Qty |
|----------|-------------|--------------------------------|---------------|-------------------------|------------------|------------------|----------------------------------|-------------------------|-----------------|----------|---------------|-------------|
| <        |             |                                |               |                         |                  |                  |                                  |                         |                 |          |               |             |
| nd Item  | HC0001      | HOOD, CHEMICAL-BIOLOGICAL MASH | 1005000178810 | GUIDE, FIRING PIN       |                  | B - Bulk Managed | GENERAL - Security Commodity Typ | e A - Svcbl(w/o Qual)   | FB4608          |          | 6             | 6           |
| nd Item  |             |                                | 1005010764136 | HOLDER, AMMO TRAY       |                  | B - Bulk Managed | GENERAL - Security Commodity Typ | e A - Svcbl(w/o Qual)   | FB4608          |          | 10            | 0           |
| ind Item |             |                                | 6135009857845 | BATTERY,NONRECHARGEABLI | =                | B - Bulk Managed | GENERAL - Security Commodity Typ | e A - Svcbl(w/o Qual)   | FB4608          |          | 12            | 0           |
| nd Item  |             |                                | 6135009857845 | BATTERY,NONRECHARGEABLI |                  | B - Bulk Managed | GENERAL - Security Commodity Typ | H - Unsvcbl(Condemned   | ) FB4608        |          | 98            | 2           |
| nd Item  |             |                                | SL12345       | SHELF LIFE MANAGED ITEM |                  | B - Bulk Managed | GENERAL - Security Commodity Typ | e H - Unsvcbl(Condemned | ) FB4608        |          | 2             | 0           |
| <        |             |                                |               |                         |                  |                  |                                  |                         |                 |          |               |             |

### **Isolate STOCK NBR Results**

Isolating the STOCK NBR Search Results can be found in the Enterprise Rollup feature. Selecting

C Reset

at any point of this procedure returns all fields to the default "All" setting.

1. In the Enterprise Rollup section, narrow the results by entering one or more of the following optional fields.

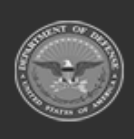

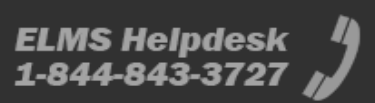

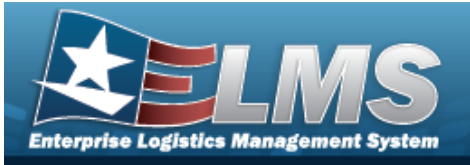

# **Help Reference Guide**

|    | Instructions Enterprise Rollup                                                                                                    |                                       |                         |                  |                                                                                                    |                 |                        |                  |  |  |  |  |
|----|----------------------------------------------------------------------------------------------------|---------------------------------------|-------------------------|------------------|----------------------------------------------------------------------------------------------------|-----------------|------------------------|------------------|--|--|--|--|
|    |                                                                                                    |                                       |                         |                  |                                                                                                    |                 |                        |                  |  |  |  |  |
|    | Logistics Program                                                                                                    | Select an LP                          |                         | - (              | Group By All                                                                                                    | T               |                        |                  |  |  |  |  |
|    | Region                                                                                                    | All                                   |                         | -                |                                                                                                    |                 |                        |                  |  |  |  |  |
|    |                                                                                                    | (200)<br>(201)                        |                         |                  |                                                                                                    |                 |                        |                  |  |  |  |  |
|    | Site                                                                                                    | All                                   | 1                       |                  |                                                                                                    |                 |                        |                  |  |  |  |  |
|    | Warehouse                                                                                                    | All                                   |                         |                  |                                                                                                    |                 |                        |                  |  |  |  |  |
|    |                                                                                                    |                                       |                         | Apply            | CReset                                                                                                    |                 |                        |                  |  |  |  |  |
|    | Search Criteria                                                                                                    |                                       |                         |                  |                                                                                                    |                 |                        |                  |  |  |  |  |
|    | <ul> <li>Use to select the Logistics Program.</li> <li>Use to select the Group By.</li> <li>Use to select the Region.</li> <li>Use to select the Site.</li> <li>Use to select the Warehouse.</li> </ul> |                                       |                         |                  |                                                                                                    |                 |                        |                  |  |  |  |  |
| 21 |                                                                                                    | . Results up                          |                         | 5700             | K NDK QTT grid.                                                                                                    |                 |                        |                  |  |  |  |  |
|    |                                                                                                    | Desc T Stock Nbr ↑                    | ▼ Item Desc ▼ F         | Parent Stock Nbr | T Mgmt Cd T Reportable Commodity Type T Cond Cd                                                                                                  | T Owning DoDAAC | ▼ Prj Cd ▼ On Hand Qty | T Alloc Qty      |  |  |  |  |
|    | End Item HC0001 HOOD, CHE                                                                                                    | MICAL-BIOLOGICAL MASK 1005000178810   | GUIDE, FIRING PIN       |                  | B - Bulk Managed GENERAL - Security Commodity Type A - Svcbl(w/o Qual)                                                                           | FB4608          | 6                      | 6                |  |  |  |  |
|    | End Item                                                                                                    | <u>1005010/64136</u><br>6135009857845 | BATTERY,NONRECHARGEABLE |                  | B - Bulk Managed GENERAL - Security Commodity Type A - SVCbl(w/o Qual)<br>B - Bulk Managed GENERAL - Security Commodity Type A - Svcbl(w/o Qual) | FB4608          | 12                     | 0                |  |  |  |  |
|    | End Item                                                                                                    | 6135009857845                         | BATTERY,NONRECHARGEABLE |                  | B - Bulk Managed GENERAL - Security Commodity Type H - Unsvcbl(Condemned                                                                         | 1) FB4608       | 98                     | 2                |  |  |  |  |
|    | <                                                                                                    | <u>5L12345</u>                        | ONELF LIFE MANAGED ITEM |                  | B - Duik managed BENERAL - Security Commonly Type H - Unsvcbi(Condemned                                                                          | 11 104008       | 2                      | >                |  |  |  |  |
|    |                                                                                                    | 50 v items per page                   |                         |                  |                                                                                                    |                 |                        | 1 - 5 of 5 items |  |  |  |  |

## View ICNs Associated With a STOCK NBR

# Attention

This procedure is not available if Enterprise Rollup is used.

Select the desired STOCK NBR hyperlink. The **ICN Inventory Inquiry** page appears.

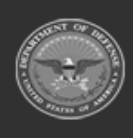

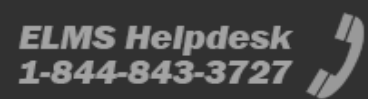